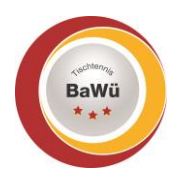

## click-tt – Anleitung Registrierung

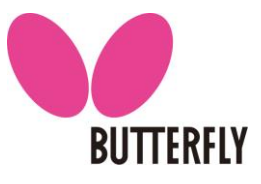

Stand: April 2022

Damit du die Möglichkeiten von click-tt im Schiedsrichter-Bereich nutzen kannst, musst du dich zuerst registrieren, falls du noch keinen Benutzernamen und Passwort besitzt. Diese Anleitung zeigt dir Schritt für Schritt die Vorgehensweise.

## 1.) Neuregistrierung

- Der folgende Link ruft die Startseite von click-tt auf, auf der du die Neuregistrierung starten kannst: <u>https://ttbw.click-tt.de/cgi-bin/WebObjects/nuLigaTTDE.woa/wa/home</u>
- Klicke auf "Neuregistrierung" (grüner Kasten).

| BarWa                                                          | Tischtennis<br>Baden-Württemberg                                                                                                    |                                       |
|----------------------------------------------------------------|----------------------------------------------------------------------------------------------------|---------------------------------------|
| <b>Seminare</b><br>Veranstaltungskalender<br>Baden-Württemberg | Willkommen zum Vereinsportal                                                                                                    | Login<br>Benutzer                     |
| Spielklassen 2021/22<br>Bundes-/Regional-/<br>Oberligen        | <i>click-TT TTBW</i> ist das Internetportal von Tischtennis Baden-Württemberg e.V.                                                                                | Passwort                              |
| Spielklassen TTBW<br>Bezirksspielklassen 🗸                     | Wir nutzen die Startseite für Mitteilungen (z. B. aktuelle Nachrichten; siehe<br>unten), soweit sie sich entweder ausdrücklich auf click-TT oder die Organisation | Received waresen?<br>Neuregistrierung |
| Pokal 2021/22<br>TTBW Pokal<br>Bezirkspokale V                 | des Sportbetriebes in click-T⊤ beziehen.<br>Öffentlicher Bereich (für jedermann zugänglich)<br>Derzeit stehen was folgende Informationen zur Verfügung:           |                                       |
| Turniere<br>Turnierkalender BaWü<br>Turnierkalender TTBW       | <ul> <li>Ergebnisdienst</li> <li>Vereinssuche</li> </ul>                                                                                                    |                                       |

Trage in die entsprechenden Felder deinen Nachnamen, Vornamen, Geburtsdatum, E-Mail-Adresse und Verein ein (blauer Kasten).

Schließe deine Eingaben ab, indem du die Schaltfläche "Registrieren" auswählst.

| BaWu                                                                                                    | Tischtennis<br>Baden-Württemberg                                                                                                    |  |  |
|----------------------------------------------------------------------------------------------------|----------------------------------------------------------------------------------------------------|--|--|
|                                                                                                    |                                                                                                    |  |  |
|                                                                                                    | Home >                                                                                                    |  |  |
| <b>Seminare</b><br>Veranstaltungskalender<br>Baden-Württemberg                                                                                       | Neuregistrierung eines click-TT-Zugangs<br>Der beantragte Zugang wird Ihnen Zugriff auf Ihren persönlichen click-TT-Bereich ermöglichen (Mein Profil, Meine Seminare,                                                                                                    |  |  |
| Spielklassen 2021/22<br>Bundes-/Regional-/<br>Oberligen<br>Spielklassen TTBW<br>Bezirksspielklassen 🗡                                                | Seminaranmeldung, etc.). Wenn Sie einen Zugriff zur Administration Ihres Vereins benötigen, z.B. als Ergebniserfasser, wenden Sie<br>sich bitte an Ihren click-TT-Vereinsadministrator. Er kann Ihnen diese Vereinsrechte einräumen.<br>Beachten Sie bitte: Einen Zugang erhalten Sie aus Sicherheitsgründen nur, wenn Sie bereits in der click-TT-Datenbank als aktives<br>Vereinsmitglied eines TTBW-Vereins erfasst sind und eine gültige E-Mail-Adresse für Sie hinterlegt ist. Wenden Sie sich bitte ggf. an<br>Ihren click-TT-Vereinsadministrator. Er kann Sie als Vereinsmitglied erfassen und Ihren E-Mail-Adresse homeshen bzw. aktualisieren. |  |  |
| Pokal 2021/22<br>TTBW Pokal<br>Bezirkspokale V<br>Turniere<br>Turnierkalender BaWü<br>Turnierkalender TTBW<br>mini-Meisterschaften<br>TTBW Race 2022 | Neuregistrierung eines click-TT-Zugange       Nachname       Vorname       GebDatum       E-Mail (Benutzername)       Verein (Name oder Nr.)                                                                                                    |  |  |
| Archiv<br>Wettkampfarchiv                                                                                                    | Registrieren                                                                                                    |  |  |
| Varaina                                                                                                    |                                                                                                    |  |  |

- Im Anschluss erhältst du eine E-Mail zugesendet, die du in Schritt 2.) benötigst.
- Das neue Fenster sollte geöffnet bleiben, da du es gleich wieder benötigst.

## 2.) Registrierung abschließen

- Überprüfe dein E-Mail-Postfach, ob du von click-tt eine neue E-Mail erhalten hast (Evtl. ist es notwendig, auch den Spam-Ordner zu überprüfen.).
  - In der E-Mail findest du deinen Benutzernamen und dein Startpasswort (pinker Kasten).

| Sehr geehrter Herr Max Mustermann                                                                                                    |  |  |  |  |
|----------------------------------------------------------------------------------------------------|--|--|--|--|
| herzlich willkommen im internen Bereich.<br>Hiermit erhelten Sie Ihre aktuellen Zugangsdaten:<br>Benutzer:<br>Passwort: Max.mustermann@gmail.com<br>Dr31q58d |  |  |  |  |
| Mit freundlichen Grüßen<br>Ihr click-TT Team                                                                                                    |  |  |  |  |

- Gebe im Login-Bereich deinen Benutzernamen (deine E-Mail-Adresse) und dein zugesendetes Passwort ein (roter Kasten). Drücke im Anschluss die Schaltfläche "Login".

| BaWu                                                                                                    | Tischtennis<br>Baden-Württemberg                                                                                                    |                                                                                      |
|----------------------------------------------------------------------------------------------------|----------------------------------------------------------------------------------------------------|--------------------------------------------------------------------------------------|
|                                                                                                    |                                                                                                    |                                                                                      |
|                                                                                                    | Home >                                                                                                    |                                                                                      |
| Seminare<br>Veranstaltungskalender<br>Baden-Württemberg                                                               | Die Neuregistrierung Ihres click-TT-Zugangs war erfo                                                                                                    | lgreich!                                                                             |
| Spielklassen 2021/22<br>Bundes-/Regional-/<br>Oberligen<br>Spielklassen TTBW<br>Bezirksspielklassen Y                 | Sie erhalten in Kürze ein Passwort an die von Ihnen angegebene E-Mail-<br>Adresse. Mit diesem Passwort können Sie sich zu Ihrem persönlichen click-TT-<br>Bereich anmelden.                                                     | E-Mail<br>Passwort                                                                   |
| Pokal 2021/22<br>Bestätige die Eir                                                                                    | nverständnis- und die Datenschutzerklärung, in                                                                                                    | dem du das Kästchen                                                                  |
| anklickst und ein<br>Klicke im Anschl                                                                                 | ien Haken setzt (grauer Kasten).<br>uss auf die Schaltfläche, Weiter >>" (lila Kaste                                                                                                    | n)                                                                                   |
|                                                                                                    |                                                                                                    |                                                                                      |
| BaWü                                                                                                    | Baden-Württemberg                                                                                                    |                                                                                      |
| Einverständnis- ur<br>Max Mustermann                                                                                  | nd Datenschutzerklärung                                                                                                    |                                                                                      |
| Einverständniserklärung<br>Hiermit erkläre ich, Robin Ti<br>click-TT Online-Seiten meine<br>Daten - unter dem Menüpur | mke, mich damit einverstanden, dass die von mir eingegebenen Daten gespeichert un<br>ss Landesverbandes weiterverarbeitet werden. Ich bin darüber informiert, dass ich ein<br>ıkt »Mein Profil« - jederzeit widersprechen kann. | d nach Maßgabe der Datenschutzerkläru<br>er Veröffentlichung meiner personenbezo     |
| Datenschutzerklärung<br>Hiermit versichere ich, Robin<br>stehen, nur für die Erfüllung<br>zu diesen Daten verschaffe. | n Timke, dass ich die mir zur Verfügung gestellten Daten, die in direktem Zusammenh<br>I der satzungsgemäßen Zwecke meines Landesverbands verwende, sie nicht weiterleit                                                        | ang mit meiner Tätigkeit im Landesverba<br>e, veröffentliche oder anderen Personen ; |
| Zur Sicherung der Daten we<br>ich dies meinem Landesverb<br>werden.                                                   | rden Benutzer- und Kennwörter verteilt. Sobald ich Kenntnis davon habe, dass der Zu<br>aand unverzüglich anzuzeigen. Die Kommunikation soll parallel zum Internet über die t                                                    | gang zu den Daten nicht mehr gesichert<br>E-Mail-Adresse melanie.timke@gmail.com     |
| Bei Ablehnung der Nutzung<br>Zugang zu den Daten jeder:                                                               | der Daten meinerseits oder nach Maßgabe meines Landesverbands, z.B. bei Verstößer<br>zeit widerrufen und verhindert werden.                                                                                                    | n gegen die Datenschutzbestimmungen, l                                               |
| ☐ Ich habe die Einvers                                                                                                | ständnis- und die Datenschutzerklärung zur Kenntnis genommen.                                                                                                    |                                                                                      |
|                                                                                                    |                                                                                                    |                                                                                      |
| Abbrechen Weiter >>                                                                                                   | <br>Baden-Württemberg e. V                                                                                                    |                                                                                      |
| SpOrt Stutte                                                                                                    | jart   Fritz-Walter-Weg 19   70372 Stuttgart oder Postfach                                                                                                    | 50 11 07   70341 Stuttgart                                                           |
| Telefon 071                                                                                                    | 1 28077-600   Fax 0711 28077-601   www.ttbw.de   info@                                                                                                    | ttbw.de                                                                              |

- Die E-Mail-Adresse, die im Bereich "Meine Zugangsdaten" als "Benutzername" eingetragen ist, dient ebenfalls der Kommunikation in allen Schiedsrichter-Angelegenheiten (z. B. Informationen, Einsatzschreiben, …). Dieses E-Mail-Postfach solltest du regelmäßig abrufen, um die aktuellen Neuigkeiten zu erfahren. Der "Benutzername" entspricht der Adresse im Feld "E-Mail 1" (gelber Kasten). Wenn du die Adresse im Feld "E-Mail 1" änderst, verändert sich automatisch dein Benutzername.
- Gebe im Bereich "Meine Zugangsdaten" ein neues Passwort ein und wiederhole die Eingabe in dem Feld darunter (schwarzer Kasten).
- Überprüfe im Bereich "Meine Adresse" deine Daten, verbessere / ergänze sie gegebenenfalls und entscheide, ob sie veröffentlicht werden sollen (gelber Kasten). (Erklärung "veröffentlichen":

Wenn du eine Funktion im TTBW / Bezirk übernimmst und als Ansprechpartner auf der Homepage genannt wirst, kannst du über diese Auswahl entscheiden, welche Daten von dir angezeigt werden sollen. Als Schiedsrichter werden keine Daten veröffentlicht.)

Schließe deine Eingaben mit einem Klick auf die Schaltfläche "Speichern" ab (hellblauer Kasten).

| Sawa                                                     | Tischtennis<br>Baden-Württemberg                                                                                                    |
|----------------------------------------------------------|----------------------------------------------------------------------------------------------------|
|                                                          |                                                                                                    |
| Seminare Abonnements D                                   | ownloads Lizenzen Mein Profil                                                                                                    |
| My Home >                                                |                                                                                                    |
| Mein Profil                                              |                                                                                                    |
| Max Mustermann                                           |                                                                                                    |
| Hinweis: Sie haben einen n<br>Änderung des per E-Mail er | euen Zugang erhalten oder haben Ihr Passwort neu angefordert. Bitte ändern Sie das per E-Mail erhaltene Einstiegskennwort! Die<br>haltenen Einstiegskennworts wird aus Sicherheitsgründen verlangt! |
| Meine Zugangsdaten                                       |                                                                                                    |
| Benutzername*                                            | max.mustermann@gmail.com                                                                                                    |
| Passwort*                                                | Neues Passwort                                                                                                    |
| Passwort Bestätigung*                                    | Neues Passwort bestätigen                                                                                                    |
| Meine Adresse                                            |                                                                                                    |
| Straße                                                   | veröffentlichen 🗸 (1)                                                                                                    |
| PLZ / Ort                                                | veröffentlichen 💙 (1) / veröffentlichen 💙 (1)                                                                                                    |
| Land                                                     | veröffentlichen 🗸 (1)                                                                                                    |
| Telefon Privat                                           | veröffentlichen 🗸 (1)                                                                                                    |
| Telefon Geschäft                                         | veröffentlichen 🗸 (1)                                                                                                    |
| Telefon Mobil                                            | veröffentlichen 🗸 (1)                                                                                                    |
| Fax Privat                                               | veröffentlichen 🗸 (1)                                                                                                    |
| Fax Geschäft                                             | veröffentlichen v (1)                                                                                                    |
| E-Mail 1                                                 | veröffentlichen v (1)                                                                                                    |
| E-Mail 2                                                 | veröffentlichen 🗸 (1)                                                                                                    |
| Homepage                                                 | veröffentlichen v (1)                                                                                                    |
| Veröffentlichung Adres                                   | ssdaten<br>eröffentlichung meiner persönlichen Adressdaten mit diesen Einstellungen einverstanden.                                                                                                  |
| mines, fire c-nall-Adre                                  |                                                                                                    |

- Über die Schaltfläche "Abmelden" rechts oben (rosa Kasten) kannst du dich zum Abschluss ausloggen.

## Bei Fragen oder Problemen kannst du dich an den TTBW Schiedsrichter-Ausschuss wenden (<u>schiedsrichter@ttbw.de</u>).

Abbrechen Speichern